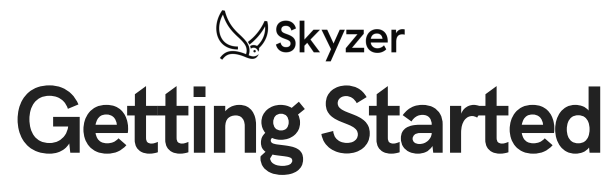

Skyzer's Ingenico Move 5000

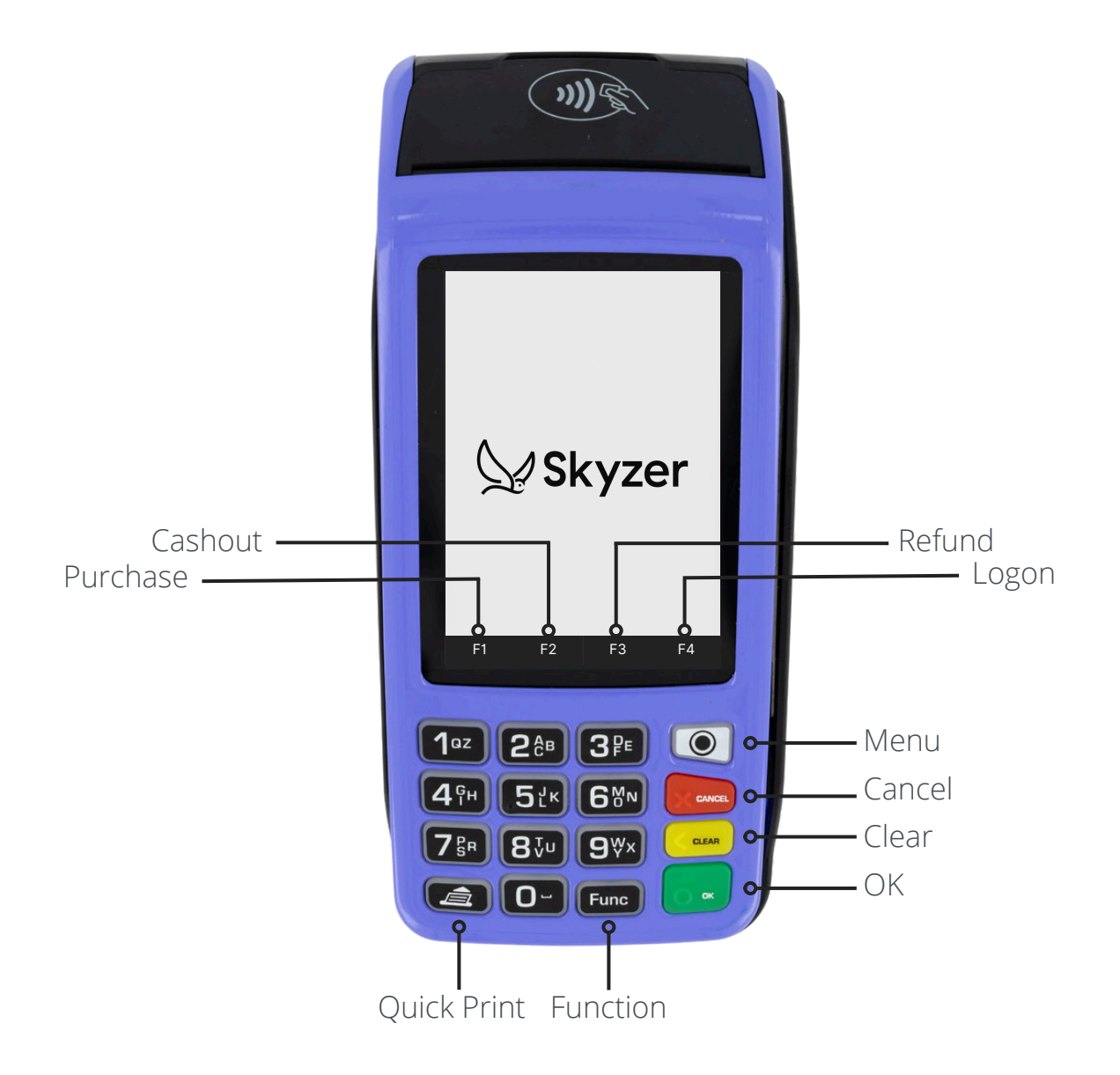

### What's in the box

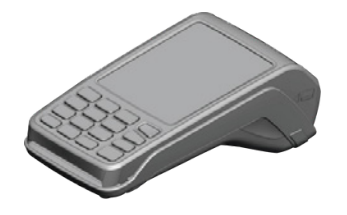

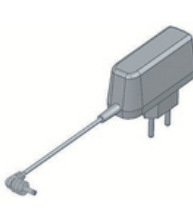

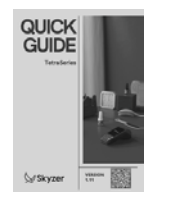

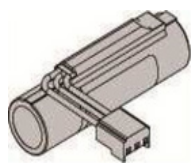

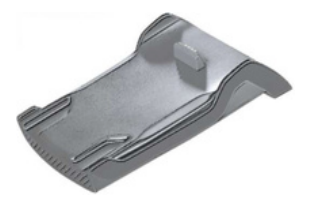

Terminal

Power Supply Quick Guide

Battery

Base

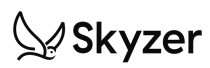

# **Getting Started**

## Turning on your terminal

Hold 💽 two seconds, a beep and the welcome screen will display

## Turning off your terminal

- Remove the terminal from the base or unplug from the power supply
- Hold Find and com for two seconds, a beep and the screen will display "Shutdown in Progress"

## Connecting to power

#### Using the base

Place the terminal on its base

Check the battery symbol is flashing or moving to indicate charging.

Using the terminal power supply

Connect the terminal power supply unit to the terminal charging port on the left side of the terminal

Check the battery symbol is flashing or moving to indicate charging.

## Connecting to WiFi

- Press Func
- Enter 71 and press
- Press storage to Activate Wi-Fi Support
- Press 🔘
- Press 0
- Key in 6988 then press
- Select "Control Panel" then "Terminal Settings"
- Select "Communication Means" then "Wi-Fi"
- Select "Switch on" then "Scan networks"
- Select your Wi-Fi network then key in the password of the Wi-Fi using the keypad along with **Fund** to toggle through the characters.
- Check the Wi-Fi signal on the upper left corner of the screen if it is green.

## Merchant Logon

- On the idle screen, press F4 to initiate Merchant Logon
- Once it displays "Accepted", you can begin accepting transactions.

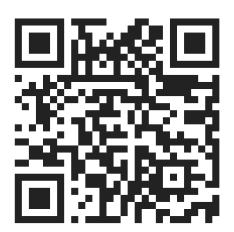

### Troubleshooting

If you're after more capabilities, be sure to check out the QUICK GUIDE included in the box. If you need help, reach out to our team! Skyzer help line is 09 259 0322, email our support team support@skyzer.co.nz, or check out our online guides, helpful videos, and top tips on our website by scanning the QR code, or visit skyzer.co.nz/guides

## Shortcut Keys

| Key          | Shortcut                   |
|--------------|----------------------------|
| 0            | Print pending transactions |
| 3            | Reprint the last receipt   |
| Func + Clear | Restart the terminal       |

### **Enabling Surcharge**

To surcharge, you must **be transparent** about the surcharge and the customer's options ahead of paying it; provide customers with at least one alternative payment method that does not incur a surcharge; and set surcharges so they **do not exceed the additional** cost of accepting the payment that the surcharge applies to.

- Press Func
- Enter 8 and press
- Press to Enable Surcharging
- Press 
  to Enable Contactless Surcharging
- Enter the Surcharge Percentage then press
- Enter Surcharge Minimum Amount then press

### Enable and Disable Contactless

Ensure you have contactless enabled with your bank

- Press the Fund then key in 7418 and press
- Press 7 and it will display "ACTIVATE CTL" or "DISABLE CTL?" then press
- Restart the terminal by holding fmm and

### Settlement Cutover

- Press 💽 and select "2. Admin Menu"
- Select "3. Cutover" Press to carry out cutover, or en to • cancel

#### Transacting

- From <u>the</u> idle screen, press F1
- Press -
- Using o to scroll, highlight EFTPOS MENU, and select by pressing